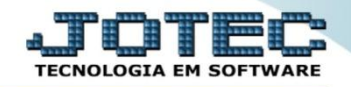

## GESTÃO FINANCEIRA PEDIDOS POR STATUS - GECODPDST

Explicação: Nesta opção será demonstrado um gráfico com base nos pedidos de vendas feitos nos últimos 30 dias.

> Para visualizar o gráfico de "*Pedidos por Status*" acesse o módulo: *Gestor*.

| Menu Geral - JOTEC - 0000095.02 - 1114 - Mozilla Firefox                                                                                                    |             |                     |                 |                  |   | 00                                                                                        |
|----------------------------------------------------------------------------------------------------|-------------|---------------------|-----------------|------------------|---|-------------------------------------------------------------------------------------------|
| 172.16.1.28/cgi-bin/jtgeseus.exe                                                                                                    |             |                     |                 |                  |   |                                                                                           |
|                                                                                                    |             |                     |                 |                  |   | a TECNOLOGIA EM SOFTWARE                                                                  |
| Sistemas<br>Faturamento<br>Serviços                                                                                                    | Faturamento | Serviços            | CRM - SAC       | Telemarketing    | ? | Acesso Rápido<br>Compras<br>Pedido                                                        |
| Telemarketing O<br>EDI O<br>Mala Direta O<br>PDV O                                                                                                    | Mala Direta | Estoque             | Compras         | ELPR             |   | Contas a Receber<br>Pendências diárias<br>Pendências por período<br>Fluxo de Caixa        |
| Estoque O<br>Compras O<br>ELPR O<br>Produção O                                                                                                    | Produção    | Gerenc. de projetos | Contas a Pagar  | Contas a Receber |   | Previsão financeira por local de<br>cobrança/fornecedor<br>Previsão financeira<br>Emoreca |
| Gerenc. de projetos 🕜<br>Contas a Pagar Ø<br>Contas a Receber Ø<br>Bancos Ø                                                                                                    | Bancos      | Fluxo de Caixa      | Centro de Custo | Exportador       |   | Duplicatas por período<br>Duplicatas por conta de rateio<br>Faturamento                   |
| Fluxo de Caixa Centro de Custo Centro de Custo Centro de Custo Centro de Custo Centro de Custo Centro de Custo Centro Centro Cen | Gestor      | Importador          | Auditor         | Filiais          |   | Notas fiscais emitidas<br>Pedido<br>Notas fiscais serviços                                |
| UPORTE JOTEC                                                                                                    |             | TECNICO             | 02/09/2015      | MATRIZ           |   | Sair                                                                                      |

Para exemplificar, abaixo foram selecionados todos os gráficos e tabelas que compõem a gestão financeira. Selecione a opção *Pedidos por Status*.

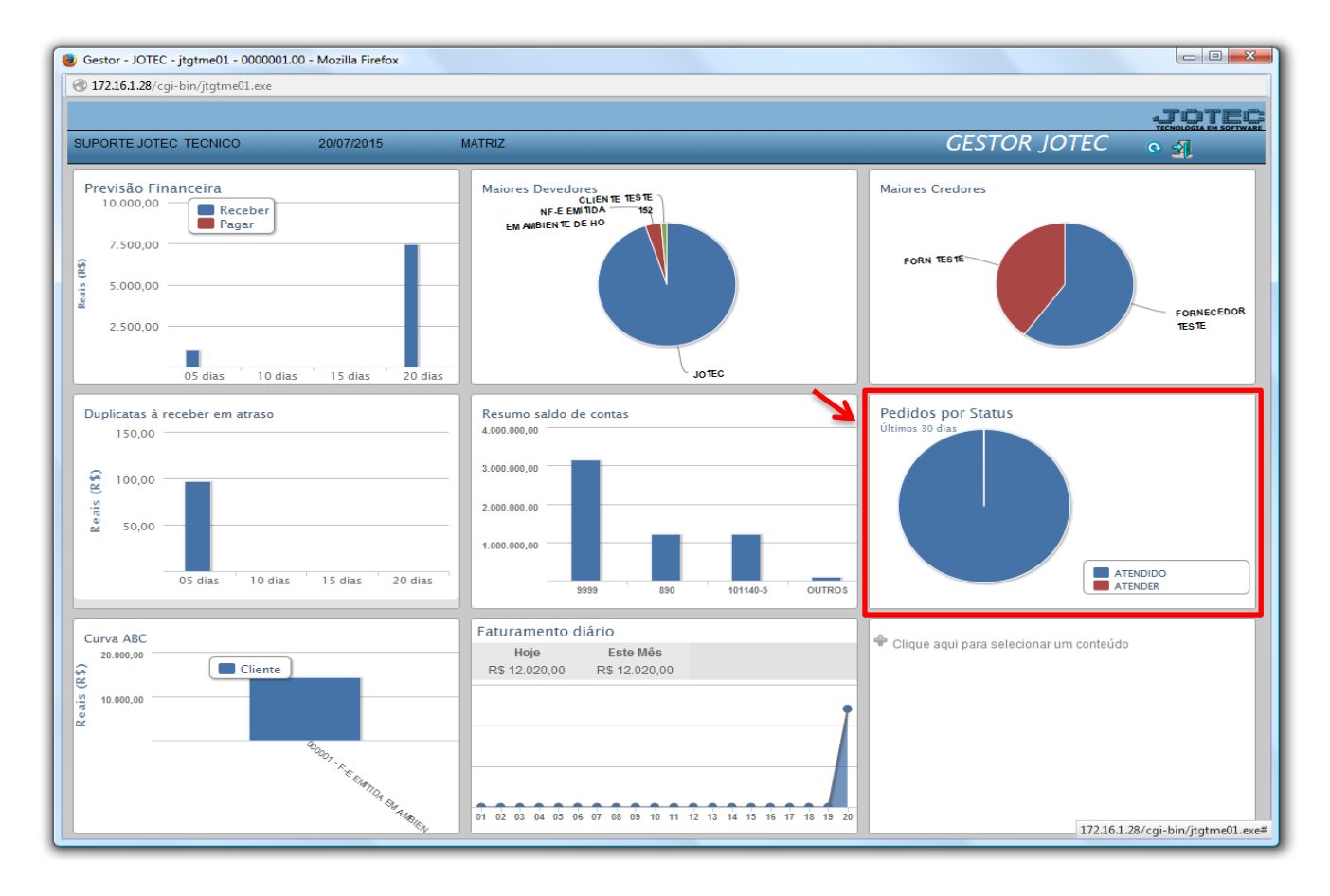

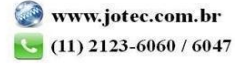

O relatório gráfico de <u>Pedidos por Status</u> trará um relatório e um gráfico com base nos pedidos de vendas realizados nos últimos 30 dias, demonstrando de forma geral o valor total dos pedidos por status, conforme o exemplo abaixo. Clique no ícone da impressora para gerar o relatório em formato PDF.

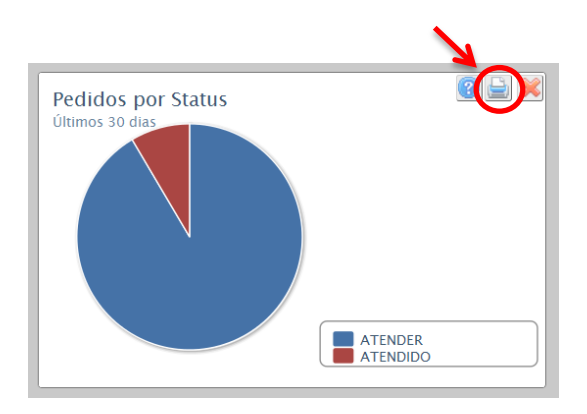

## > Relatório:

| Mozilla Firefox<br>Anniho, Editar, Evilár, Evilatória, Evilatória, Escanantar, Ainda.                                                                                                    |                                      |                  |                    |  |  |  |
|----------------------------------------------------------------------------------------------------|--------------------------------------|------------------|--------------------|--|--|--|
| Arquivo gatar Exiti Estorico ragonos retramentas Ajuda   Image: Contrast Contrast Contrecter Contrecter Contrast Contrast Contrecter Contrast Contrast Co |                                      |                  |                    |  |  |  |
|                                                                                                    |                                      |                  | É                  |  |  |  |
| SUPORTE JOTEC                                                                                                    | PUBLIC JTGTGR10                      | 02/09/2015 09:58 | Página 1 de 2<br>≡ |  |  |  |
| Logomarca                                                                                                    |                                      |                  | -                  |  |  |  |
|                                                                                                    | PEDIDOS POR STATUS                   |                  |                    |  |  |  |
|                                                                                                    | Pedidos emitidos nos últimos 30 dias |                  |                    |  |  |  |
| Status de pedidos                                                                                                    |                                      | Valor            |                    |  |  |  |
| ATENDER                                                                                                    |                                      | 2.150,00         |                    |  |  |  |
| ATENDIDO                                                                                                    |                                      | 200,00           |                    |  |  |  |
|                                                                                                    |                                      |                  |                    |  |  |  |
|                                                                                                    |                                      |                  |                    |  |  |  |
|                                                                                                    |                                      |                  |                    |  |  |  |
|                                                                                                    |                                      |                  |                    |  |  |  |
|                                                                                                    |                                      |                  |                    |  |  |  |
|                                                                                                    |                                      |                  |                    |  |  |  |

## ➤ Gráfico:

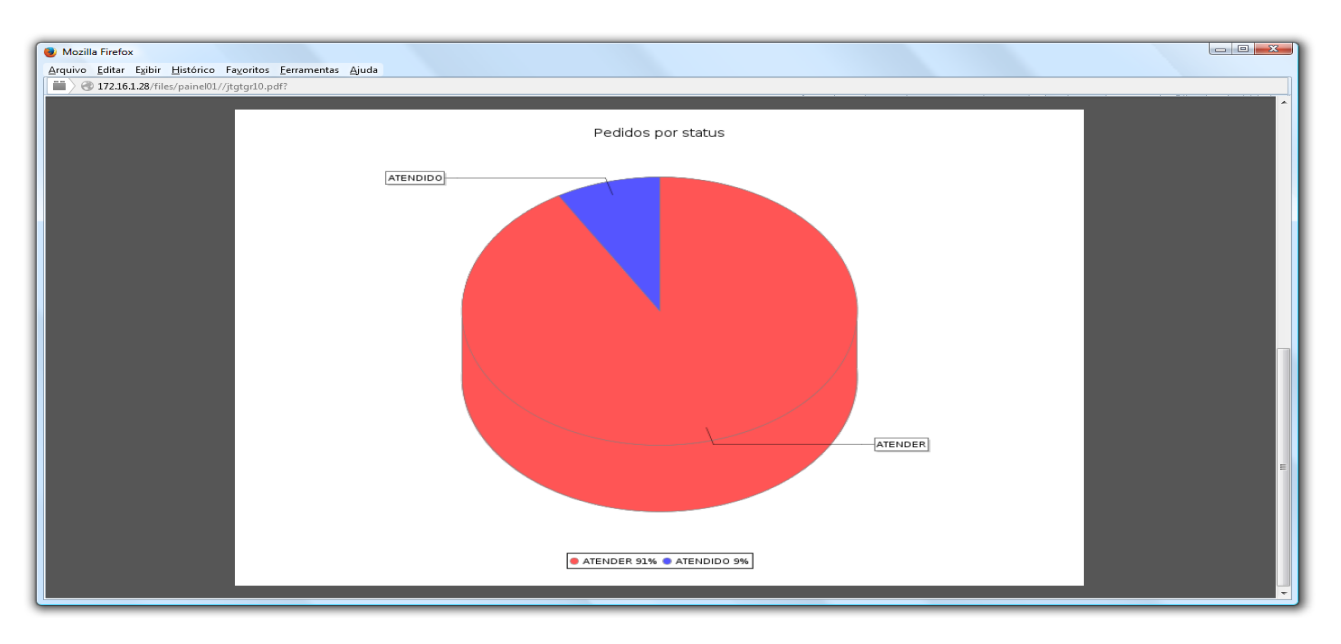

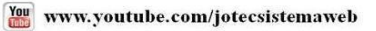

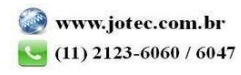

2015/06